# ATUALIZAÇÃO PROGRAMADOR CLÍNICO SOFTWARE

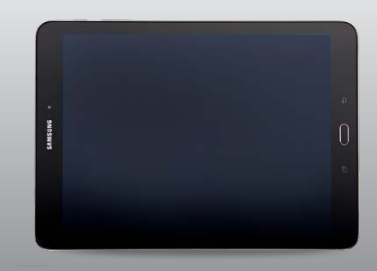

#### ETAPA 1: PREPARAÇÃO

**Energia:** Certifique-se de que o programador clínico esteja conectado ou tenha mais de 25% de energia da bateria antes de instalar as atualizações.

Wi-Fi: Conecte-se ao Wi-Fi.

**Fechar Aplicativos:** Feche todos os aplicativos abertos. **Horário:** Dependendo da largura de banda da rede, esse processo pode levar até 30 minutos.

#### ETAPA 2: ATUALIZANDO O AGENT PARA O HUB

Os aplicativos da Medtronic podem ser atualizados usando

o aplicativo do Hub 📿, que substituiu o Agent. Se você vir o aplicativo Agent, siga estas instruções para atualizar para o Hub.

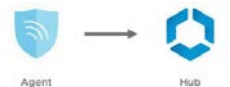

- A Navegue até o aplicativo Google Play Store.
- B Toque no ícone do menu.
- C Selecione My Apps & Games. [Meus aplicativos e jogos].
- D Atualize o aplicativo Intelligent Hub.

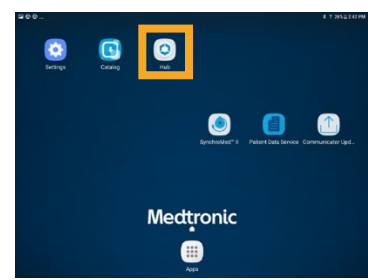

#### ETAPA 3: DISPOSITIVO DE SINCRONIZAÇÃO

- A Clique no aplicativo Hub.
- B Toque em This Device.
- C Selecione **Sync Device**. O dispositivo indicará que ele está procurando atualizações enquanto está executando o processo de Sincronização.

Prossiga para a etapa 4.

#### ETAPA 4: PLANEJAMENTO DE ATUALIZAÇÃO DE APLICATIVOS

A Clique no aplicativo **Hub**. Em seguida, selecione **App Catalog** para visualizar os aplicativos disponíveis para instalação ou atualização.

| Account       |                                   | # 17 26% 2 242 PM |
|---------------|-----------------------------------|-------------------|
|               |                                   |                   |
|               | RR                                |                   |
|               | XXXXXXXXXXX                       |                   |
| -             | 20200000000 gineuro meditorio com |                   |
| This Device   |                                   |                   |
| R App Catalog |                                   |                   |
| G Support     |                                   |                   |
| About         |                                   |                   |

- B Atualize apenas os aplicativos de terapia que você aprendeu sobre como usar.
- $C\$  Determine quais aplicativos de terapia precisam ser atualizados.
- D Mantenha os aplicativos de suporte atualizados. Verifique se há atualizações para:

**PDSApplication.** Este é o Aplicativo de Serviços de Dados do Paciente que suporta relatórios.

**CommManager.** Este software suporta o comunicador. As atualizações no comunicador requerem o uso do cabo do comunicador. Veja mais instruções na segunda página.

Nota: Mais de um aplicativo pode ser atualizado ao mesmo tempo.

# ETAPA 5: PROCESSO DE ATUALIZAÇÃO DE APLICATIVOS

- A Enquanto estiver no App Catalog, clique em
   Update (se houver uma atualização disponível) para atualizar os aplicativos que você usa.
- B Clique no pop-up **Confirm Installation**.

A tela exibirá **Processing** enquanto o aplicativo estiver sendo atualizado e não será alterada quando a instalação estiver concluída.

- C Para verificar a conclusão da instalação, vá para Managed Apps no Hub.
- D Depois que a instalação estiver concluída, confirme a versão correta do software em Managed Apps.

#### ETAPA 6: SINCRONIZAÇÃO FINAL DO DISPOSITIVO

- A Clique no aplicativo **Hub**.
- B Toque em This Device.
- C Selecione **Sync Device**. O dispositivo indicará que ele está procurando atualizações enquanto está executando o processo de Sincronização.

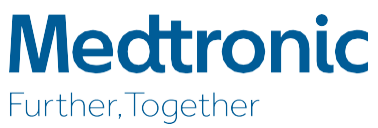

#### ATUALIZANDO O APLICATIVO DO COMUNICADOR E COMM MANAGER

Após a atualização do software do comunicador, é **crucial** parear o comunicador com o programador clínico, pois o acoplamento original foi perdido.

#### ETAPAS PARA ATUALIZAR O COMUNICADOR

- A Remova a tampa do *tablet* e qualquer acessório que impeça a conexão USB do cabo do comunicador.
- B Após atualizar Comm Manager no App Catalog, abra o aplicativo Communicator Updater.
- C Ligue o comunicador e conecte-o ao *tablet* com o cabo de emparelhamento.
- D Selecione Update (or Recover) Communicator.

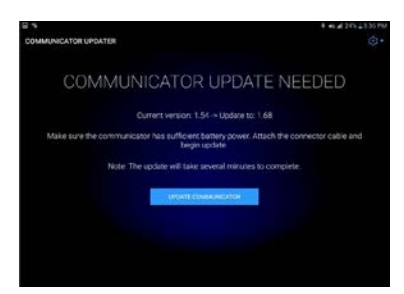

- Enquanto o comunicador estiver atualizando, NÃO DESCONECTE O COMUNICADOR.
- A atualização levará alguns minutos para ser concluída.
  - Aguarde até a tela Update Successful aparecer.
- E Depois de acessar a tela **Update Successful**, selecione **Done** e prossiga para o emparelhamento do comunicador.

#### **EMPARELHAR O COMUNICADOR**

Verifique se o comunicador está ligado e conectado ao *tablet.* Um dispositivo implantável não é necessário para emparelhar o comunicador.

- A Inicie o aplicativo de terapia e tente conectarse a um dispositivo implantável.
- B Se a tela indicar "Pesquisando Dispositivo" e não "Pesquisando Comunicador", o comunicador está agora emparelhado com êxito.
  - O LED entre os ícones do comunicador e do tablet ficará verde sólido depois de conectado.
  - Se houver algum problema, entre em contato com a Conectividade Digital.

### SUPORTE ESPECIALIZADO EM TI

A Conectividade Digital da Medtronic lida com questões relacionadas à TI, mas não à terapia, como:

- 回 Redefinições de senha
- Relatórios perdidos/roubados
- Problemas de conectividade
- 回 Celular/Wi-Fi
- 回 Bluetooth
- Problemas de impressão (não relacionados ao Modelo 8840)
- Atualizações de software
- Problemas não Responsivos do programador de dispositivos Samsung (por exemplo, não inicializando)
- Não foi possível fazer o download do aplicativo de terapia

#### COMO ENTRAR EM CONTATO COM O SUPORTE DE CONECTIVIDADE DIGITAL:

- 1-800-707-0933, Pressione a opção para o dispositivo Samsung
- Fornece suporte de plantão 24 horas por dia, 7 dias por semana, com suporte ao vivo das 7h às 19h CST

### CARTÃO DE IDENTIFICAÇÃO DO USUÁRIO

Use o cartão de identificação do usuário que acompanha o programador clínico ao ligar para a Conectividade Digital.

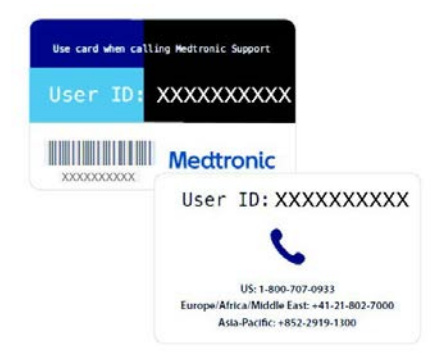

## Medtronic

710 Medtronic Parkway Minneapolis, MN 55432-5604 EUA Tel.: (763) 514-4000 © 2019 Medtronic. Todos os direitos reservados. Medtronic, logotipo da Medtronic e Further, Together são marcas comerciais da Medtronic. Todas as outras marcas são marcas comerciais de uma empresa da Medtronic.